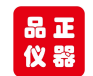

# 品正仪器 **CLIO** 电声测量系统

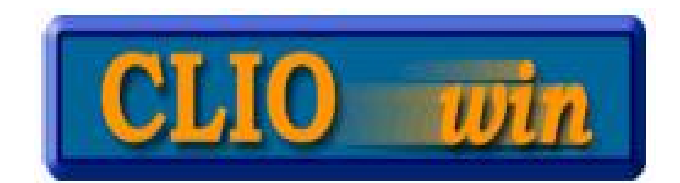

CLIO/DAAS/Soundcheck/Lms 电声测试系统中国总经销

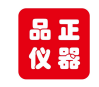

## CLIO POCKET 电声测试系统

CLIO Pocket 是意大利 Audiomatica 公司最新推出的一套电声多平台测试系统,特点是携带方便易用,但功能足够强大!

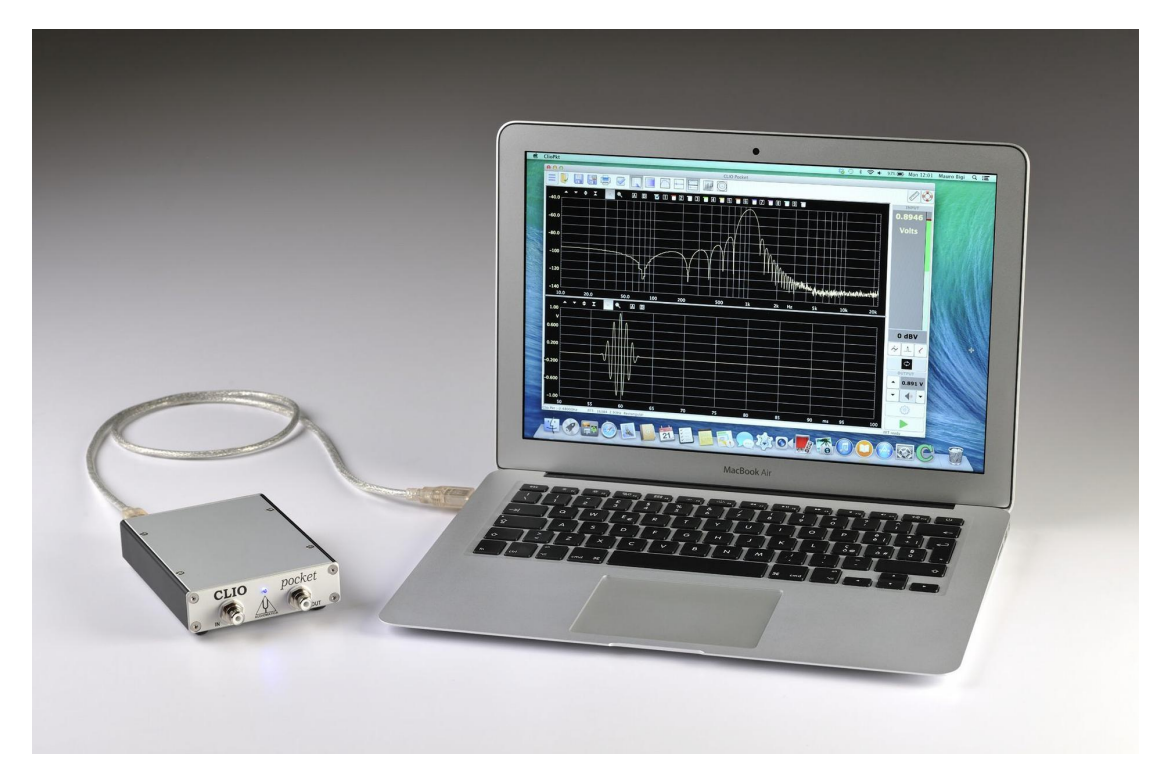

计算机系统最低配置要求为:

- CPU 奔腾 4 以上(频率最少 2GHz)
- 一个空闲的 USB2.0 接口
- 建议屏幕分辨率 1024X768
- 兼容 Windows XP, Vista, 7, 8, 10 和苹果 Mac OSX 10.5-10.14

### 音频硬件包括 CLIO CP-01 信号盒及其配件。

CP-01 音频接口采用 USB2.0,易用性和适配性极佳。 它是一种功能强大、坚固耐用、轻便的便携式测量系统。

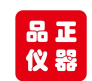

www.soundwaylab.com Tel:158 118 16998

标准包装为坚固的塑料工具箱,如下图:

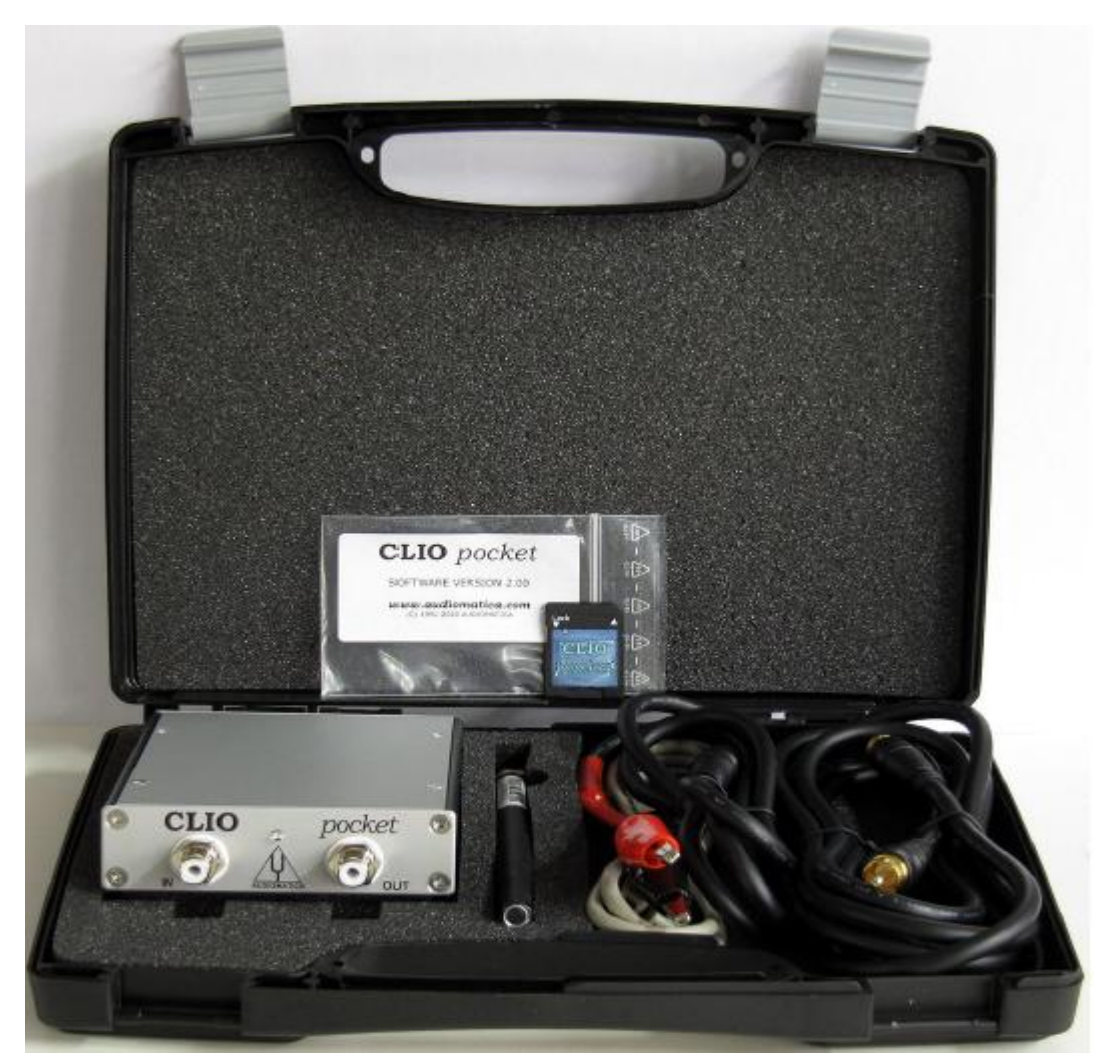

产品包括:

- Pocket 信号盒
- 软件+驱动 SD 卡
- MIC-02 麦克风
- USB2.0 电缆
- 2.7M 长麦克风线
- 一条 RCA 转鳄鱼夹阻抗电缆

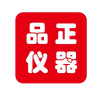

CLIO Pocket 测试系统技术参数及其功能:

### 可测试项目:

频响曲线,阻抗,二次三次谐波失真,THD 失真,相位,组延迟,时 域脉冲,步阶响应,能量瀑布图, FFT 分析,RTA 分析,信号发生器 功能,指向性图,TS 参数等等。

测试扬声器的所有指标性能,尽在囊括中!

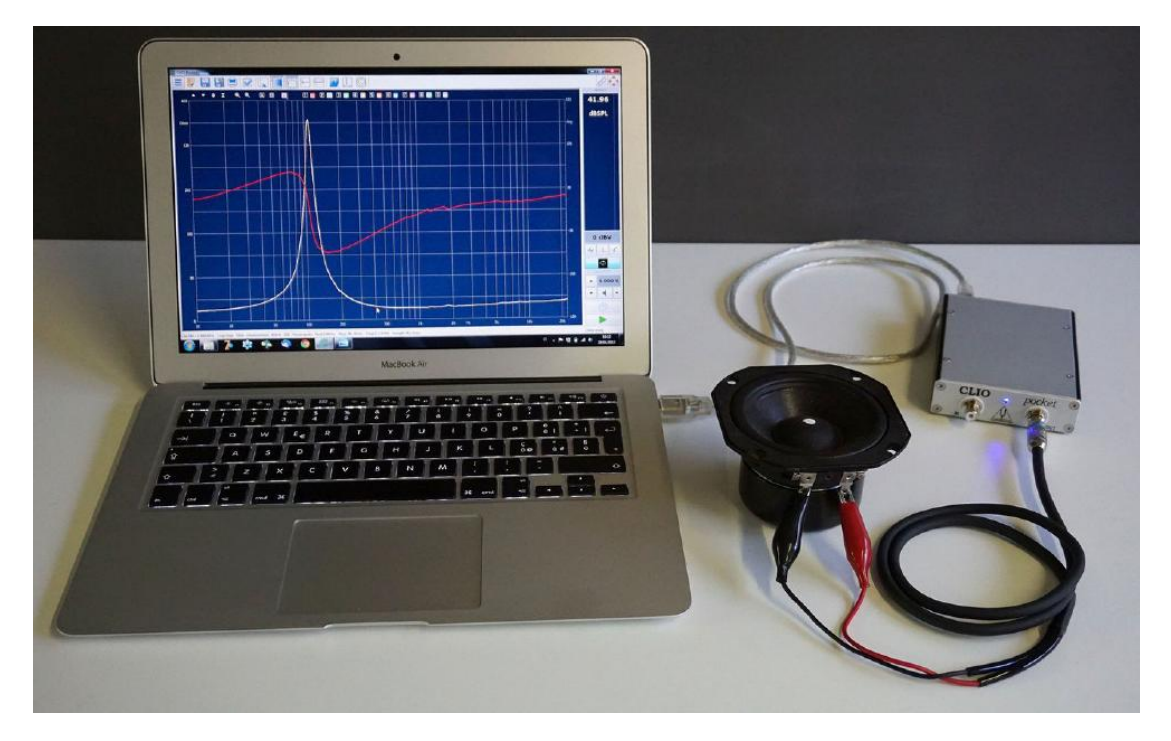

Pocket 信号盒硬件参数:

24 Bit sigma-delta D/A Converter

Frequency range: 1Hz-45kHz

Frequency accuracy: better than 0.01%

Frequency resolution: 0.01Hz

Output impedance:  $150\Omega$ 

Max output level (Sine): 13dBu (3.46Vrms)

Attenuation: 0.1 dB steps to full mute

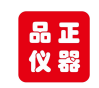

THD+Noise(Sine): .008%

24 bit sigma-delta A/D Converter

Input range (full scale): +40dBV down to -40dBV

Max input acceptance: +40dBV (283Vpp)

Input impedance:  $64k\Omega$  (5.6k $\Omega$  mic)

Phantom power supply: 8.2V

12 bit A/D Converter

Input range: ± 6.5V

MISCELLANEOUS

Sampling frequencies: 96kHz and 48kHz.

Connections: analog RCA in and out

Digital connection: USB 2.0 port

Power supply: USB powered (480 mA)

Dimensions (cm): 9(w)x12(d)x2.5(h)

Weight: 0.3 kg

MIC-02 麦克风:

Type: Condenser electret

Accuracy: ±1 dB, 20 Hz to 10 kHz

 $\pm$ 2 dB, 10 kHz to 20 kHz (direct field)

Maximum level: 130 dB SPL

Dimensions: 8 mm diameter, 12 cm long

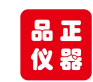

深圳市品正仪器设备有限公司 www.soundwaylab.com Tel:158 118 16998

(一)硬件驱动安装:

USB 线连接 Pocket 信号盒,另外一端插入电脑 USB,此时前 面板的灯不亮。打开控制面板右键点击 ClioPkt,选择更新驱 动如下图:

|                         | — | $\times$ |
|-------------------------|---|----------|
| 文件(F) 操作(A) 查看(V) 帮助(H) |   |          |
| 🗧 🔿 🔟 🔛 🖳 🖳 💺 🏵         |   |          |
| V 🚦 DESKTOP-M5CVPAD     |   | <br>     |
| → 🔐 DVD/CD-ROM 驱动器      |   |          |
| > 🗕 便携设备                |   |          |
| > 🔲 处理器                 |   |          |
| > 磁盘驱动器                 |   |          |
| > 😪 存储控制器               |   |          |
| > 🖻 打印队列                |   |          |
| > 🛋 打印机                 |   |          |
| > 🖶 端口 (COM和 LPT)       |   |          |
| > 🎽 固件                  |   |          |
| > 🔜 计算机                 |   |          |
| > 🔜 监视器                 |   |          |
| > 🔤 键盘                  |   |          |
| > 🚯 蓝牙                  |   |          |
| ∽ ≦♡ 其他设备               |   |          |
|                         |   |          |
| III 更新驱动程序(P)           |   |          |
| > 🙀 人体学转 禁用设备(D)        |   |          |
| > 量 软件设计 卸载设备(U)        |   |          |
|                         |   |          |
| > 副 声音、社 扫描检测硬件改动(A)    |   |          |
| > 圖 鼠标和] 属性(R)          |   |          |
| > 9 通用串1                |   |          |
|                         |   |          |
| > 🚺 系统设备                |   |          |
|                         |   |          |
| 5动附近设备的更新驱动程序问导。<br>    |   |          |

手动指定位置安装,文件在 SD 卡中。注意根据自己电脑系统版本选择驱动。 两个 CLIOPKt 都要这样安装一下驱动。

浏览文件夹

选择包含你的硬件的驱动程序的文件夹。

| >    |     | 图片                           |    | ^    |
|------|-----|------------------------------|----|------|
| >    |     | 文档                           |    |      |
| >    | -   | 下载                           |    |      |
| >    | 1   | 音乐                           |    |      |
| >    |     | 桌面                           |    |      |
| >    | -   | 本地磁盘 (C:)                    |    |      |
| >    | -   | Data (D:)                    |    |      |
| ~    |     | U 盘 (G:)                     |    |      |
|      |     | OSX                          |    |      |
|      |     | OSX Catalina                 |    |      |
|      | ~   | Windows                      |    |      |
|      |     | ~ Driver                     |    |      |
|      |     | × 📙 10                       |    |      |
|      |     | ClioPkt Driver v2.12.18 WHQL |    |      |
|      |     | amd64                        |    |      |
|      |     | i386                         |    |      |
|      |     | > Static                     |    |      |
|      |     | > Vista 7 8                  |    |      |
|      |     | > XP                         |    |      |
|      | 0   |                              |    | ~    |
|      |     |                              |    |      |
| 文件夹( | F): | ClioPkt Driver v2.12.18 WHQL |    |      |
|      |     |                              |    |      |
|      |     |                              | 确定 | 取消   |
|      |     |                              |    | 2013 |

 $\times$ 

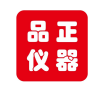

www.soundwaylab.com Tel:158 118 16998

|                                             | $\times$ |
|---------------------------------------------|----------|
| 文件(F) 操作(A) 查看(V) 帮助(H)                     |          |
|                                             |          |
| > 📮 端口 (COM和 LPT)                           | ^        |
| > 🎽 固件                                      |          |
| > 🔜 计算机                                     |          |
| > 🛄 监视器                                     |          |
| > 🔤 键盘                                      |          |
| > 🚯 蓝牙                                      |          |
| → 📲 其他设备                                    |          |
| ClioPkt                                     |          |
| > 🙀 人体学输入设备                                 |          |
| > 📱 软件设备                                    |          |
| > 📑 软件组件                                    |          |
| > 🔲 声音、视频和游戏控制器                             |          |
| > 🕛 鼠标和其他指针设备                               |          |
| ◇ ♥ 通用串行总线控制器                               |          |
| ASMedia USB 3.1 可扩展主机控制器 - 1.10 (Microsoft) |          |
| ClioPkt Stream                              |          |
| Feitian ROCKEY4                             |          |
| Intel(R) USB 3.0 可扩展主机控制器 - 1.0 (Microsoft) |          |
| USB Composite Device                        |          |
| USB Composite Device                        |          |
| ■ USB 打印支持                                  |          |
| ♥ USB 大容量存储设备                               |          |
| ■ USB 根集线器(USB 3.0)                         |          |
| ■ USB 根集线器(USB 3.0)                         |          |
| ■ 通用 USB 集线器                                | ~        |
| > 🗾 网络话配器                                   | 0.0      |

(一) 测试软件安装:

确保以管理员身份运行软件。双击 Windows 文件夹内的 *ClioPktSetup.exe*, 安装为 默认路径。

首次运行 CLIO 程序:点击运行程序启动 CLIO 软件,此时信

号盒前面的蓝色灯点亮。

下图为界面功能栏:

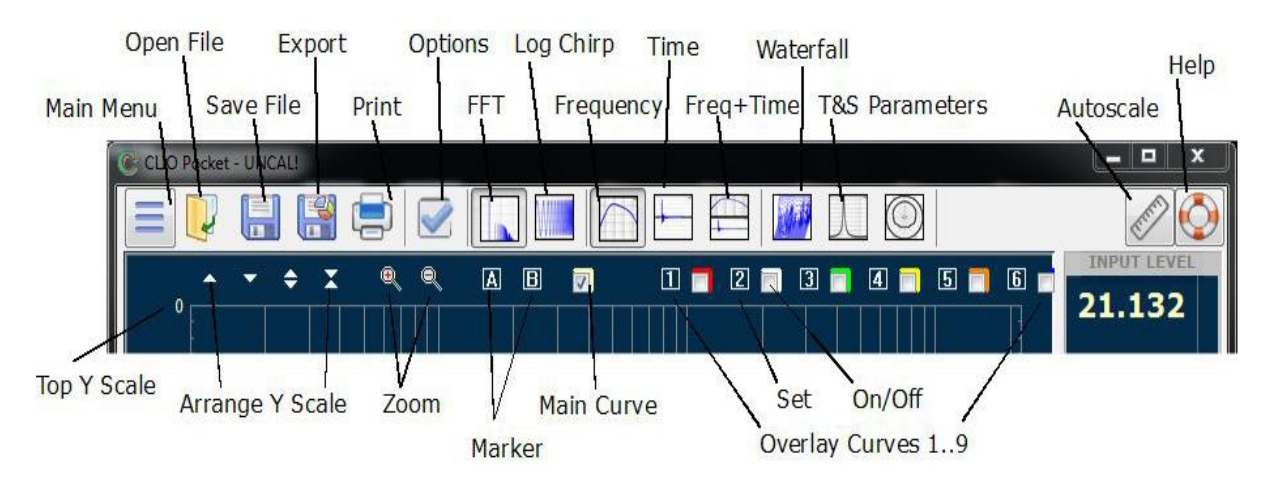

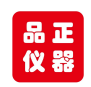

深圳市品正仪器设备有限公司 www.soundwaylab.com Tel:158 118 16998

中英文对照表:

MainMenu 主菜单 , OpenFile 打开文件 , SaveFile 保存文件

Export 输出 , Print 打印, Options 选项 , FFT 快速傅氏变换

LogChirp 连续扫描, Frequency 频响, Time 时域

Freq+Time 频响+时域, Waterfall 能力瀑布图

T&SParametersTS 参数, Autoscale 自动刻度, Help 帮助

TopYScale -Y 轴顶部, ArrangeYScale-调整 Y 轴

Zoom 缩小, Marker 标注, MainCurve 主要曲线,

OverlayCurve 叠加曲线, Set 设置,

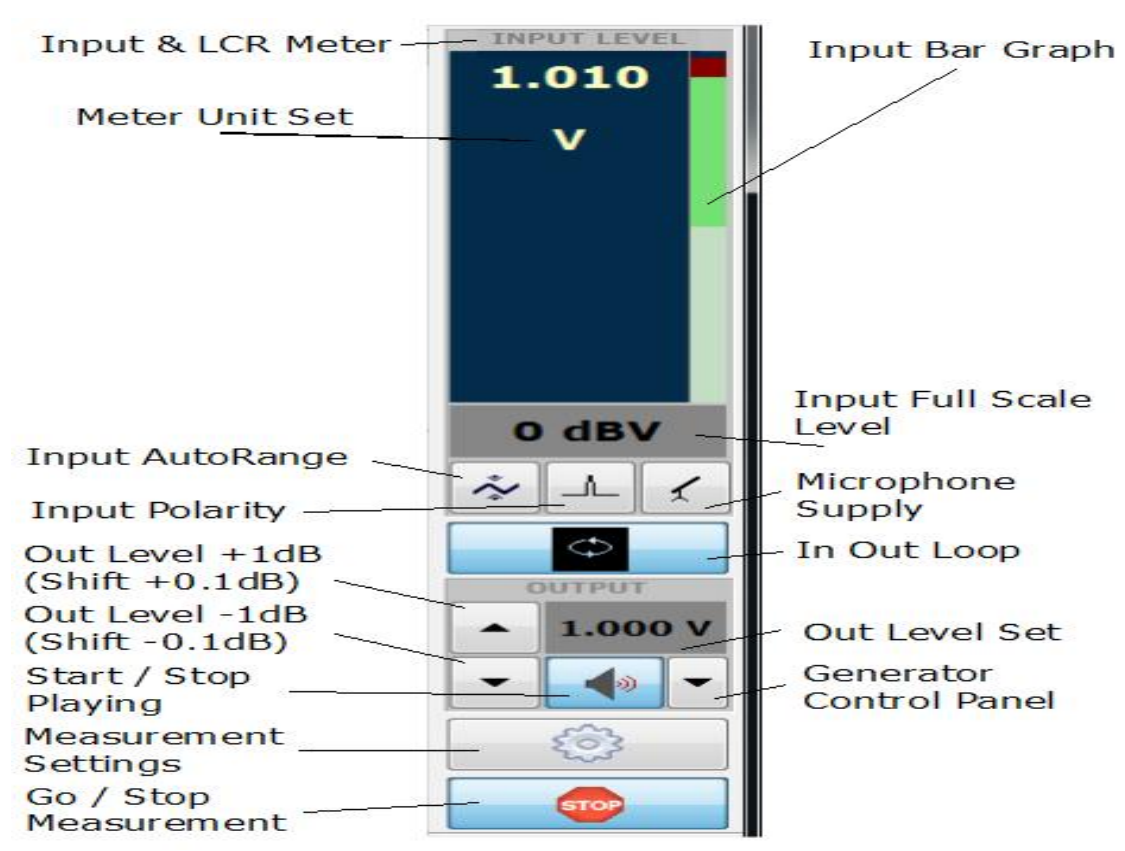

InputBarGraph 输入电压调整条, InputAutorange 输入自动范围

InputPolarity 输入相位, MicrophoneSupply 麦克风供电

GereratorControlPanel 发生器控制面板

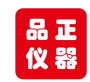

深圳市品正仪器设备有限公司 www.soundwaylab.com Tel:158 118 16998

系统校准:注意首次安装后需要校准,后续则不再需要,除 非重新安装了系统或者软件。

建议信号盒需要在通电15分钟预热后才能开始校准。

校准前,信号盒前面的端口不要接任何接线和被测产品。

检查软件在起始默认状态如下图:

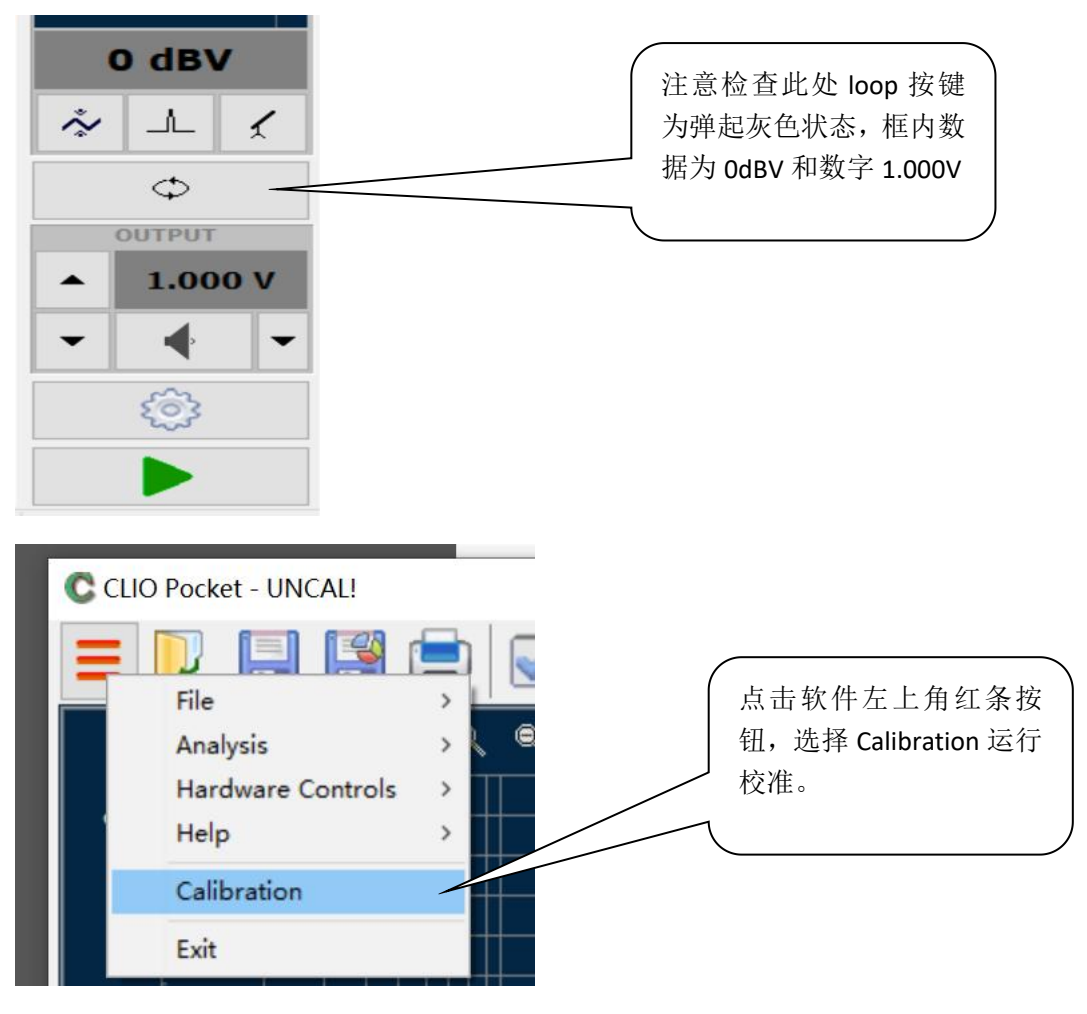

等待几分钟后软件显示校准完毕,进行下列测试。

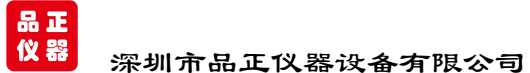

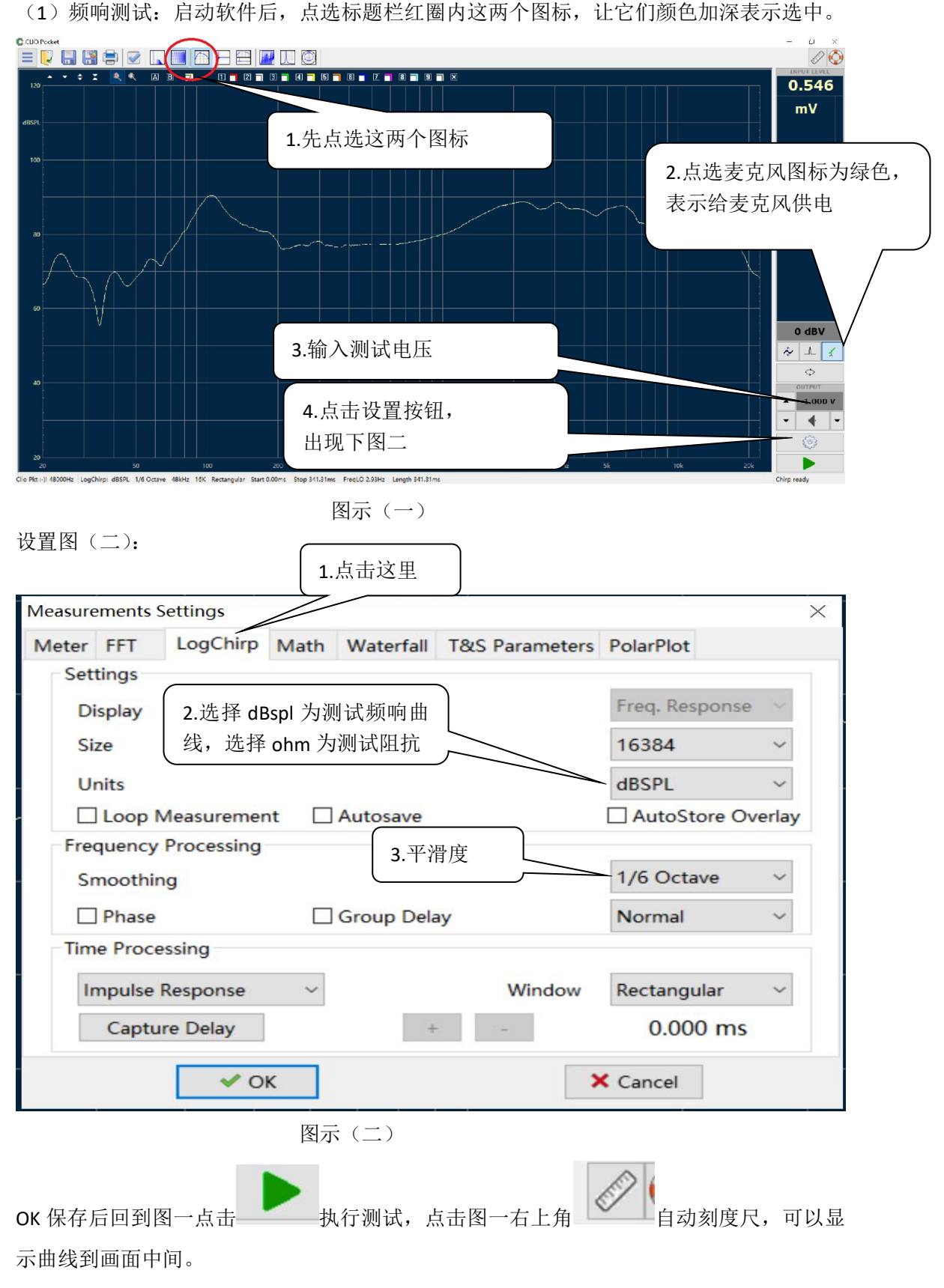

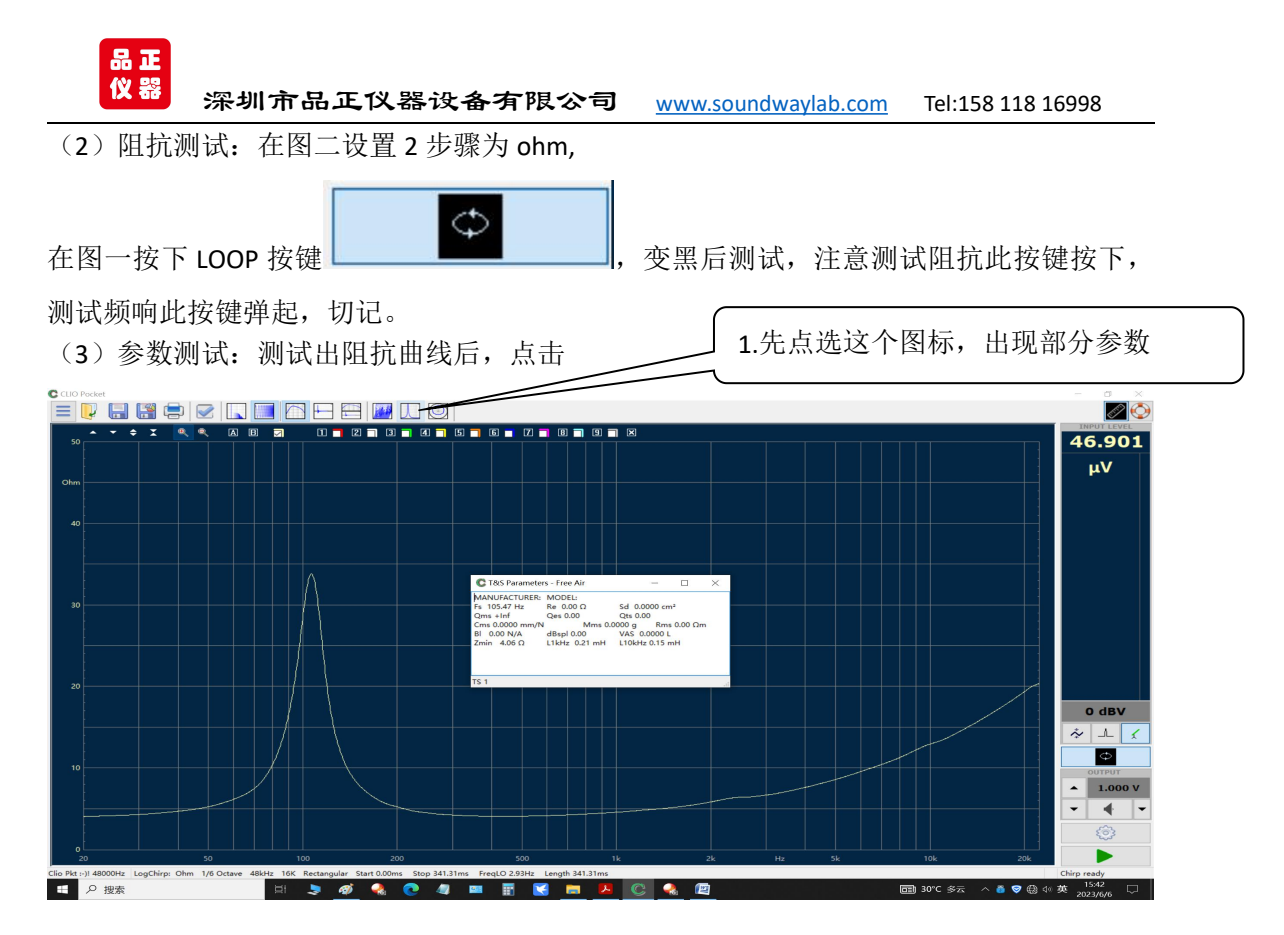

保存阻抗曲线例如 IMP01

如果要得到全部参数,在扬声器上加粘胶,然后测试阻抗曲线,保存

| CLIO Pocket Options     |          |                | ×                 |           |
|-------------------------|----------|----------------|-------------------|-----------|
| votes&Print Meter FFT   | LogChir  | p Math Waterfa | II T&S Parameters |           |
| Parameters estimation   |          |                |                   |           |
| 🔊 Free Air              | Added Ma | S C Known Vo   | lume              |           |
| Settings                |          |                |                   |           |
| Manufacturer            | Sica     |                | ┓ 2.选择加重,         | ,开且输入相天数据 |
| Model                   | 4"       |                |                   |           |
| Re [Ω]                  | 17.85    | Measure        |                   |           |
| Diameter [mm]           | 78       | 1              |                   |           |
| Area [mm <sup>2</sup> ] | 4778.36  |                |                   |           |
| Added Mass [g]          | 10       | 1              |                   |           |
|                         |          |                |                   |           |

点击 OK 得到全部参数。

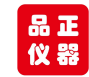

接线图

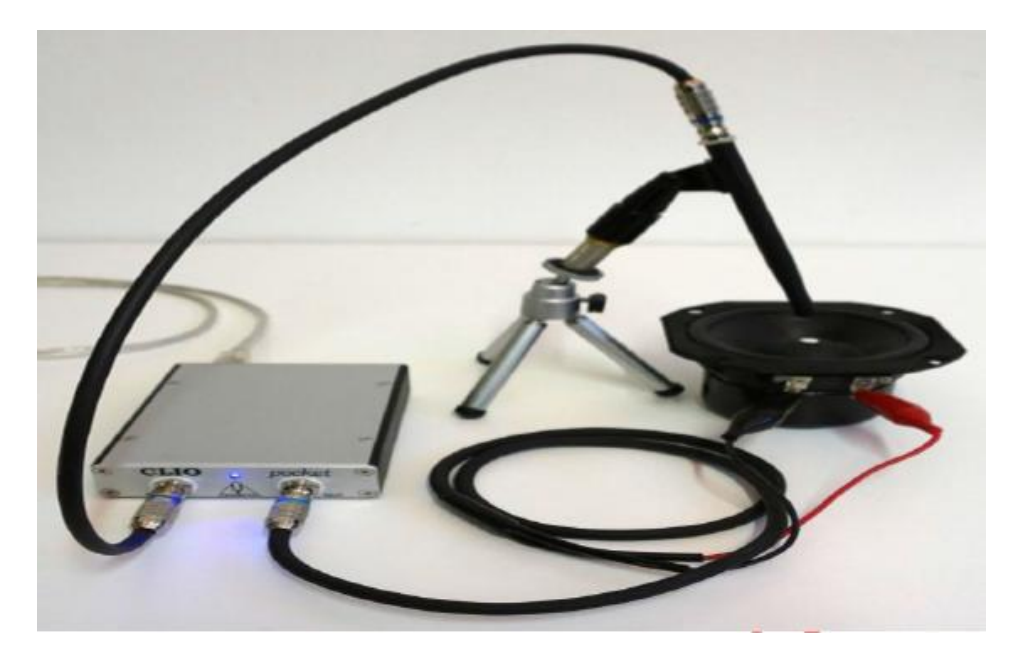

测试频响曲线时,声音很小,属于正常现象,因为是小信号测试,信 号盒无信号放大。

正常音量测试,建议信号盒 out 外接功放,功放再接喇叭,注意电压 先选择 0.1V 测试,逐步增大到正常音量,避免功放功率过大导致损 坏扬声器。

(3) 音箱测试:测试音箱,必须要外接功放,接线之前确保功放电 源关闭,软件界面的喇叭图标不要发声,信号盒和功放接线如下图:

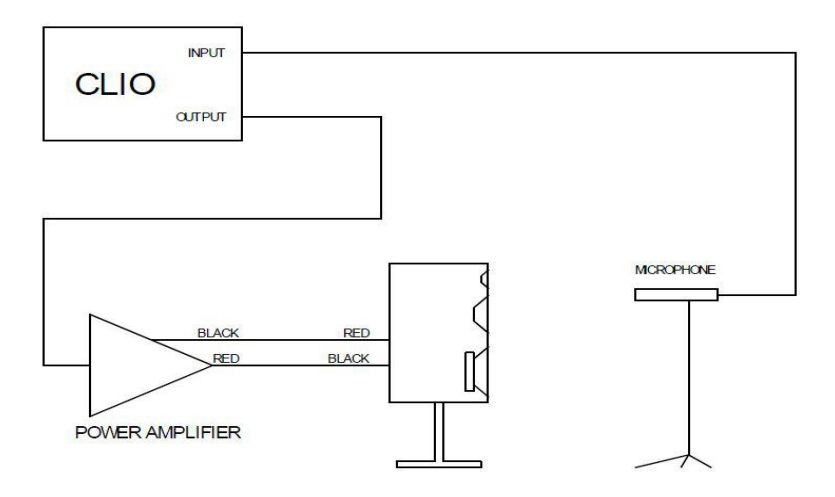

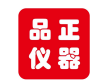

测试一般麦克风和音箱距离为 50-70CM,过远的话,周围反射面距离太近会影响测试精度。麦克风和音箱离周围的反射面越远越好。

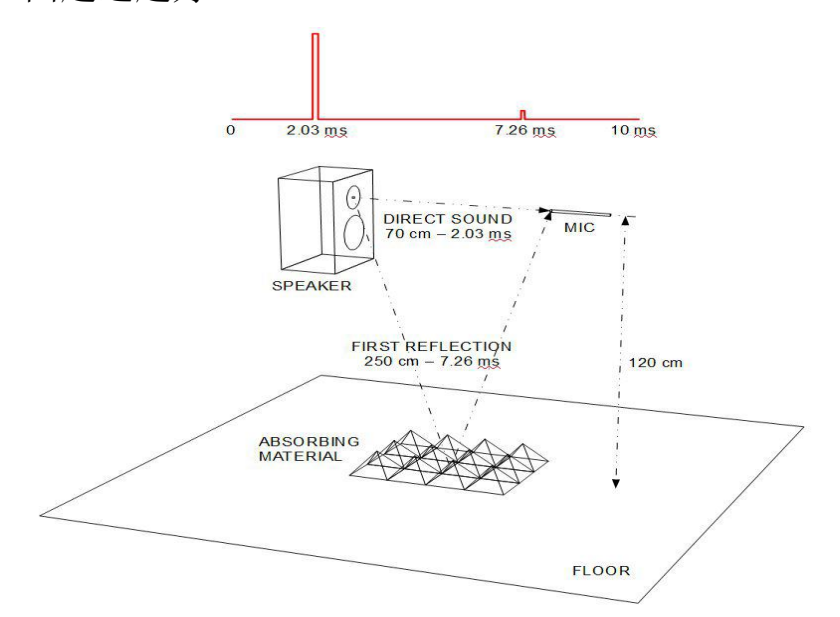

如果功放有旋钮,把它设置在最低位。连接好连线后,再打 开功放开关,软件麦克风电源按下,设置-30dBV,如果功放 没有旋钮,则如下图先把电压设置为 0.01V

| File Name     | File      |
|---------------|-----------|
| pink16384.wav | All       |
|               | Pink      |
| Size          | Chirp     |
| 16k 👻         | White     |
|               | CEA Burst |
|               | Two Sin   |
| -             | Sin       |
|               | 📢 Play    |

点击喇叭图播放,调整输出,使得显示到 80dBSPL 然后关闭上图。点击 LogChirp 和 Frequency & Time

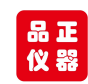

很公司 www.soundwaylab.com Tel:158 118 16998

Graph,点击绿色三角。下图为频响和脉冲响应:

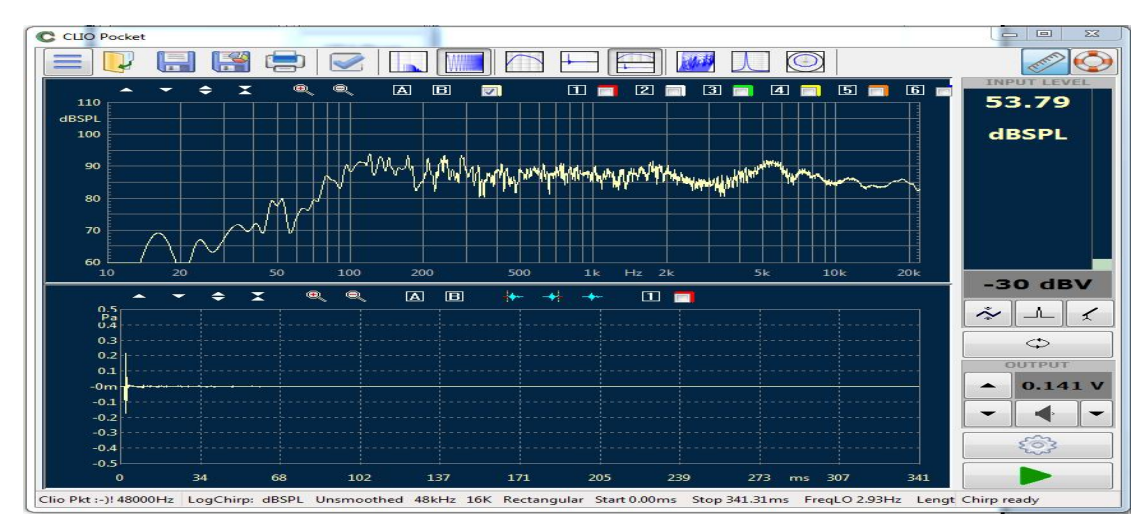

选择Time Domain,点击A在某点释放。然后from Rectangular to Auto

#### Half Hann.

| Impulse Response | Window | Auto Half Hann 🔻 |
|------------------|--------|------------------|
| Capture Delay    | + -    | 0.000 ms         |

### 下图为去掉反射的频响图:

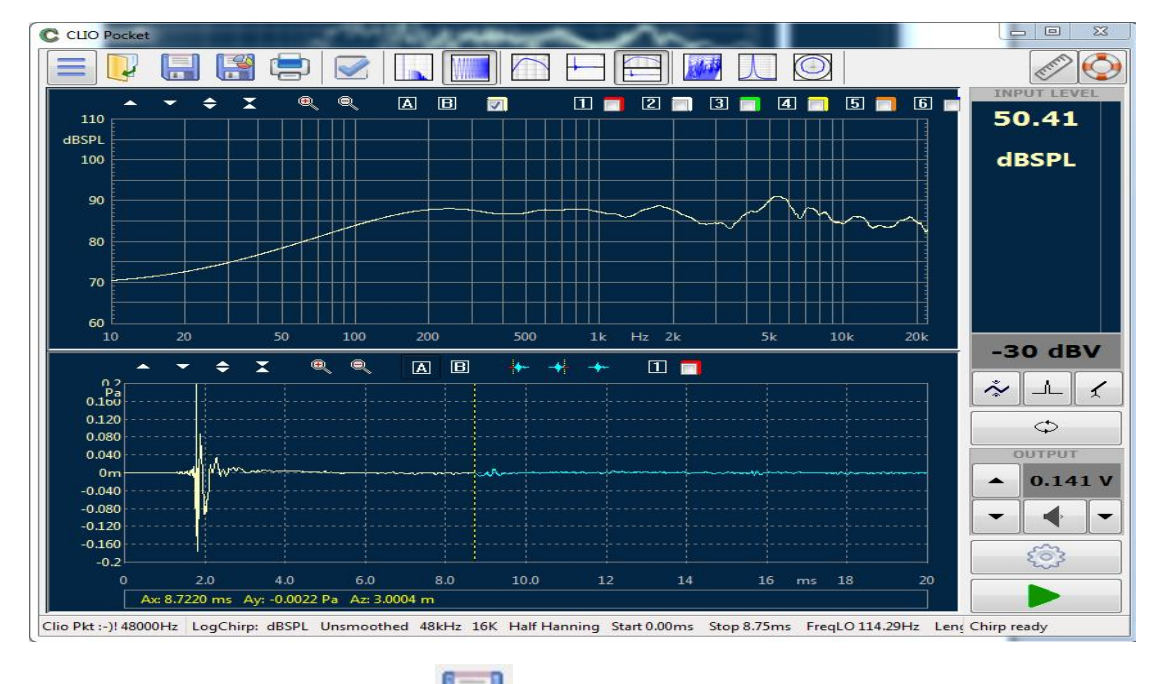

退出软件之前,点击保存 ,否则下次启动软件设置回到 初始默认状态。